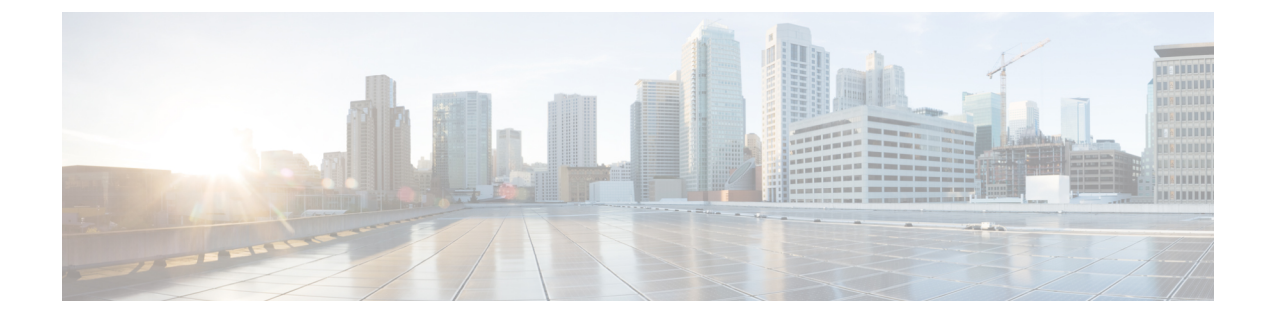

## **Geo Redundancy Switchover**

This chapter contains the following topics:

• Perform Switchover, on page 1

## **Perform Switchover**

Switchover is the process of interchanging the roles of the active cluster and standby cluster in the event of a failure.

In case of a failure, the system performs many preliminary checks (heartbeat count, connectivity checks, HTTP and SSH login checks, etc.) and raises alarms if they fail. If you notice an alarm, you are expected to check both clusters to verify the authenticity of the alarms before they attempt a switchover.

Ŵ

**Note** If a switchover operation is completed on a standby VM (before the sync operation), there are no rows or entries displayed on the **Publish Details** for tech-support jobs. This happens because the tech-support history is written to ETCD which is not synced across geo redundancy setups. This is an expected system behavior.

## Before you begin

Before the switchover, it is important that both clusters have the same application versions and resource footprints used.

- **Step 1** Log in to the standby cluster.
- **Step 2** From the main menu, choose **Administration** > **Cross Cluster**. The **Cross Cluster** window is displayed.
- Step 3 Click Actions > Switch Cluster Role

The **Switch Cluster Role** dialog box is displayed with the initial state of the clusters. For the purpose of this topic, SJC cluster (cluster-sjc) is in ACTIVE mode and NYC cluster (cluster-nyc) is in STANDBY mode.

Figure 1: Switch Cluster Role

| Please set the role of current of<br>o ensure you don't lose any d<br>have been any configuration ch                                                                                                    | cluster to ACTIVE/STANDBY.<br>ata, it's important to sync between clusters if there<br>nanges since the last time you synced.                                          |
|----------------------------------------------------------------------------------------------------|----------------------------------------------------------------------------------------------------|
| o switch over, follow these thr                                                                                                    | ree steps:                                                                                                    |
| <ol> <li>Switch the role of the current of the sure that the DNS Rest the new active cluster endp</li> <li>In peer cluster, switch the row of the row of the</li></ol> | nt ACTIVE to STANDBY cluster.<br>source records are manually updated to point to<br>oint (virtual IP) within 5 minutes after switching.<br>ole from STANDBY to ACTIVE. |
| •                                                                                                    |                                                                                                    |
| cluster-nyc                                                                                                    | cluster-sjc                                                                                                    |
| New York                                                                                                    | San Jose                                                                                                    |
| STANDBY                                                                                                    | ✓ ACTIVE                                                                                                    |
|                                                                                                    |                                                                                                    |

**Step 4** Click on the NYC cluster to change it to ACTIVE state. Click **Save** to confirm change.

| A crive<br>A crive<br>A c |                                                                 |
|----------------------------------------------------------------------------------------------------|-----------------------------------------------------------------|
| lease set the role of current cluster to ACTIVE/STAN<br>of ensure you don't lose any data, it's important to sy<br>ave been any configuration changes since the last tir<br>of switch over, follow these three steps:<br>. Switch the role of the current ACTIVE to STANDBY<br>. Make sure that the DNS Resource records are man<br>the new active cluster endpoint (virtual IP) within 5<br>. In peer cluster, switch the role from STANDBY to Ar<br>. In peer cluster, switch the role from STANDBY to Ar<br>. In peer cluster, switch the role from STANDBY to Ar<br>. New York<br>. New York<br>. ACTIVE                                                                                                    |                                                                 |
| <ul> <li>switch over, follow these three steps:</li> <li>Switch the role of the current ACTIVE to STANDBY</li> <li>Make sure that the DNS Resource records are man<br/>the new active cluster endpoint (virtual IP) within 5</li> <li>In peer cluster, switch the role from STANDBY to A</li> <li>In peer cluster, switch the role from STANDBY to A</li> <li>Cluster-nyc</li> <li>New York</li> <li>ACTIVE</li> </ul>                                                                                                    | DBY.<br>nc between clusters if the<br>ne you synced.            |
| <ul> <li>Switch the role of the current ACTIVE to STANDBY</li> <li>Make sure that the DNS Resource records are man the new active cluster endpoint (virtual IP) within 5</li> <li>In peer cluster, switch the role from STANDBY to A</li> <li>In peer cluster, switch the role from STANDBY to A</li> <li>Cluster-nyc</li> <li>New York</li> <li>ACTIVE</li> </ul>                                                                                                    |                                                                 |
| Cluster-nyc<br>New York<br>San Jose<br>⊘ ACTIVE                                                                                                    | ually updated to point to<br>minutes after switching.<br>CTIVE. |
| New York San Jose                                                                                                    | -sic                                                            |
| ♦ ACTIVE                                                                                                    |                                                                 |
|                                                                                                    | Έ                                                               |
|                                                                                                    |                                                                 |
|                                                                                                    |                                                                 |
|                                                                                                    |                                                                 |

- Step 5 Update the DNS server records of Management FQDN and Data FQDN to point to the new active cluster.
  Step 6 Now log in to the SJC cluster (already active). In the Cross Cluster window, click Actions > Switch Cluster Role.
  - **Note** At this point, till the time you change the cluster state, both clusters will be in ACTIVE state.
- **Step 7** In the **Switch Cluster Role** dialog box, click on the cluster to change it to STANDBY state.

Figure 3: Switch active cluster to standby

| Please set the role of current of<br>To ensure you don't lose any d<br>have been any configuration ch                                                                  | cluster to ACTIVE/STANDBY.<br>ata, it's important to sync between clusters if there<br>nanges since the last time you synced.                                          |
|----------------------------------------------------------------------------------------------------|----------------------------------------------------------------------------------------------------|
| To switch over, follow these thr                                                                                                    | ree steps:                                                                                                    |
| <ol> <li>Switch the role of the current</li> <li>Make sure that the DNS Rest</li> <li>the new active cluster endp</li> <li>In peer cluster, switch the role</li> </ol> | nt ACTIVE to STANDBY cluster.<br>source records are manually updated to point to<br>oint (virtual IP) within 5 minutes after switching.<br>ole from STANDBY to ACTIVE. |
|                                                                                                    |                                                                                                    |
|                                                                                                    |                                                                                                    |
| Cluster-sjc                                                                                                    | cluster-nyc                                                                                                    |
| <b>cluster-sjc</b><br>San Jose                                                                                                    | Cluster-nyc<br>New York                                                                                                    |
| Cluster-sjc<br>San Jose<br>STANDBY                                                                                                    | Cluster-nyc<br>New York                                                                                                    |
| Cluster-sjc<br>San Jose                                                                                                    | Cluster-nyc<br>New York                                                                                                    |

Click **Save** to confirm the change.

Note Wait for the device reachability to converge before moving to resume operations on the standby cluster.

**Step 8** After few minutes, log in to the first cluster. The switchover will be completed.